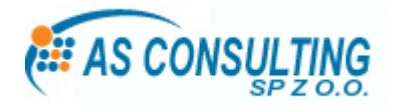

## Instrukcja konfiguracji połączenia PPPoE dla Windows Vista

[ opracowany przez : dział techniczny IPartner & ASConsulting ]

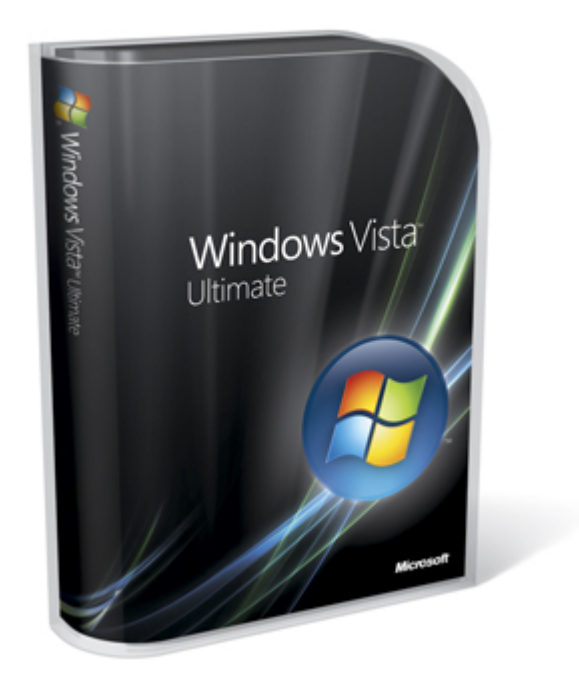

by G

AS Consulting Sp. z o. o. Trzeszczyn ul. Żymierskiego 1 Biuro Obsługi Klientów 71-019 Szczecin, ul. Tyniecka 28a, tel. +48 91 489 91 49, fax +48 91 489 91 50, www.asconsulting.pl **1.** Należy kliknąć przycisk 'Start', w lewym dolnym rogu (okrągłe logo Windows), po kliknięciu rozwinie się menu *(Rys. 1)*.

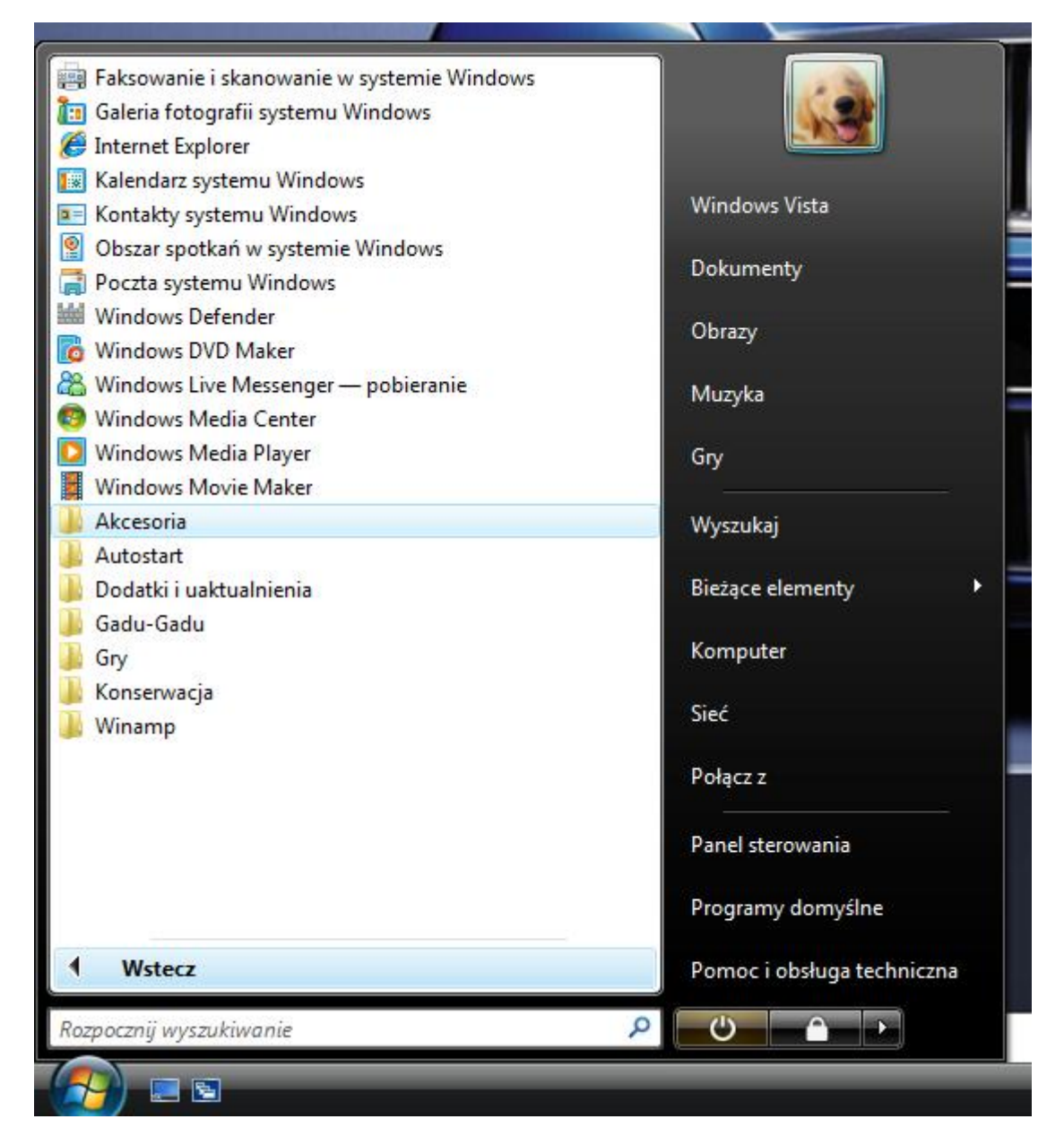

Rys. 1 Rozwijane menu.

**2.** Następnie klikamy 'Panel Sterowania', odnośnik znajduje się w prawym dolnym rogu rozwijanego menu *(Rys. 2)*.

| Internet Explorer     Internet Explorer     E-mail     Poczta systemu Windows |                                                                   |
|-------------------------------------------------------------------------------|-------------------------------------------------------------------|
| System Windows — Zapraszamy!                                                  | Windows Vista Dokumenty                                           |
| 🧐 Windows Media Center                                                        | Obrazy                                                            |
| 🙀 Dodatki systemu Windows Ultimate                                            | Muzyka                                                            |
| Windows Media Player                                                          | Gry                                                               |
| Galeria fotografii systemu Windows                                            | Wyszukaj                                                          |
| 🞇 Windows Live Messenger — pobieranie                                         | Bieżące elementy                                                  |
| Windows DVD Maker                                                             | Komputer                                                          |
| Obszar spotkań w systemie Windows                                             | Sieć                                                              |
| Paint                                                                         | Połącz z                                                          |
| -                                                                             | Panel sterowania                                                  |
|                                                                               | Programy<br>skonfiguruj połączenia sieciowe i konta użytkowników. |
| ➤ Wszystkie programy                                                          | Pomoc i obsługa techniczna                                        |
| Rozpocznij wyszukiwanie 🔎                                                     |                                                                   |
|                                                                               |                                                                   |
|                                                                               |                                                                   |

Rys. 2 Panel Sterowania

**3.** Następnie klikamy 'Sieć i Internet' (*Rys. 3*).

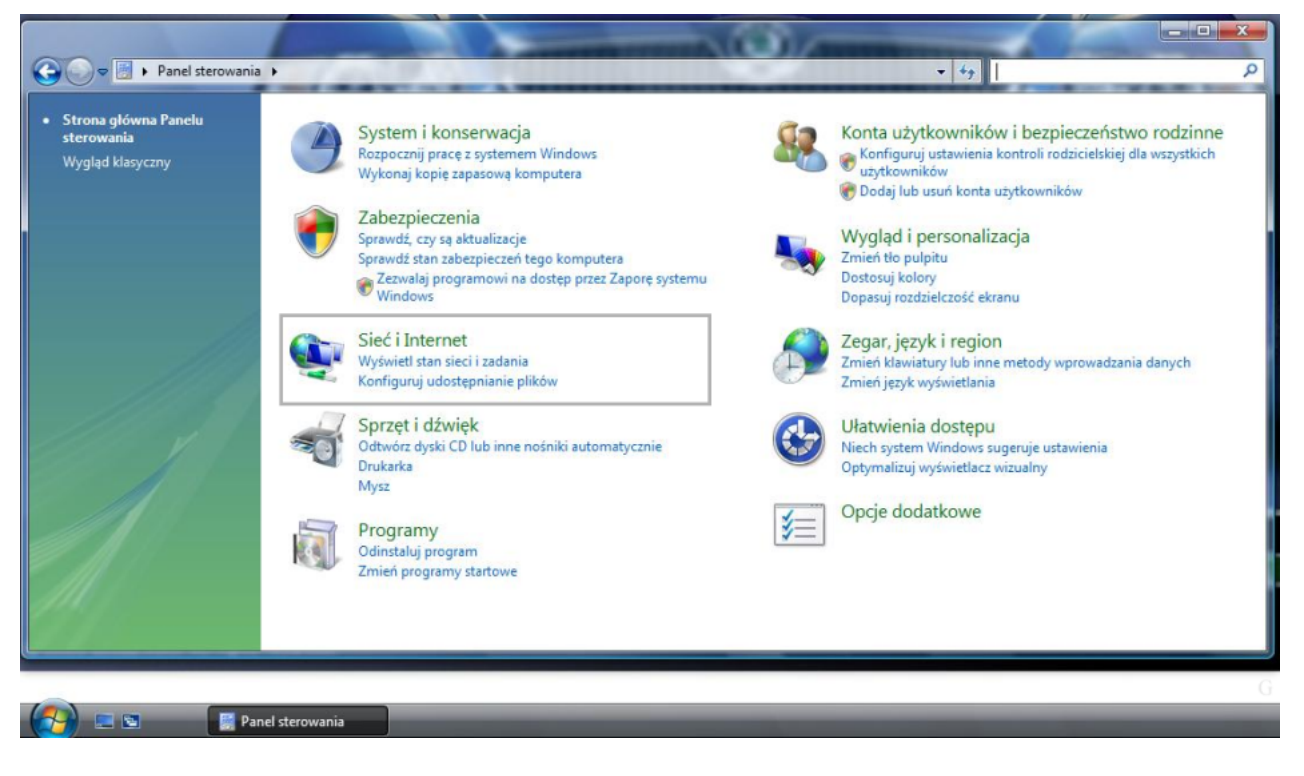

Rys. 3 Sieć i Internet

4. Kolejny krok to kliknięcie 'Centrum sieci i udostępniania' (Rys. 4).

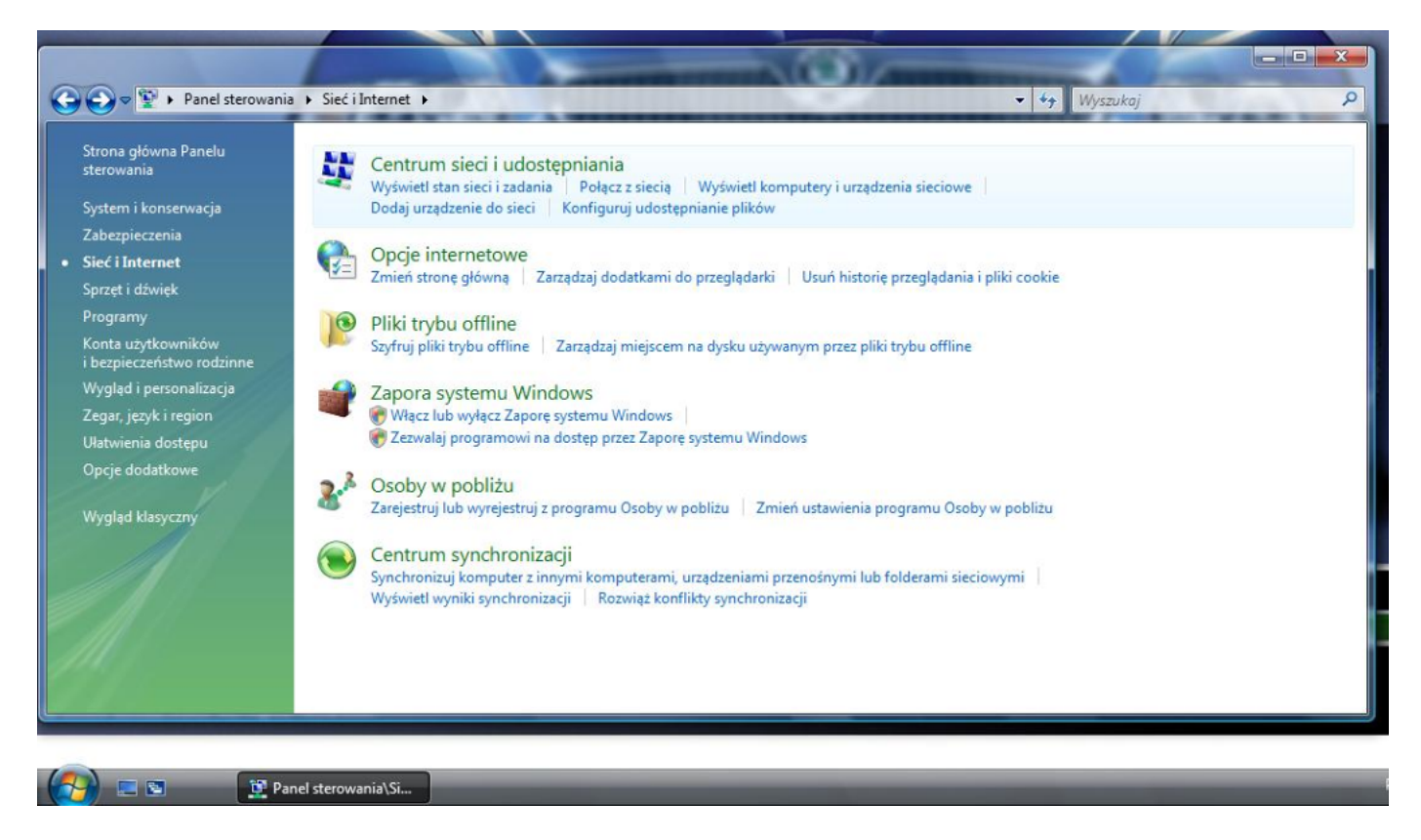

Rys. 4 Centrum sieci i udostępniania

5. Następnie z menu po lewej stronie, klikamy 'Skonfiguruj połączenie lub sieć (Rys. 5).

|                                   |                          |                      |                     | Concerning of the local division of the local division of the loca |
|-----------------------------------|--------------------------|----------------------|---------------------|----------------------------------------------------------------------------------------------------|
| adania                            | Centrum sieci i udoste   | epniania             |                     |                                                                                                    |
| /yświetl komputery<br>urządzenia  |                          |                      | Wyświetl pełną mapę |                                                                                                    |
| ołącz z siecią                    |                          |                      |                     |                                                                                                    |
| konfiguruj połączenie lub sieć    |                          |                      |                     |                                                                                                    |
| arządzaj połączeniami<br>eciowymi | (Ten komp                | Wiele sieci<br>uter) | Internet            |                                                                                                    |
| iagnozuj i napraw                 | Sieć 2 (Sieć publiczna)  |                      | Dostosuj            |                                                                                                    |
| 111                               | Dostęp                   | Lokalne i Internet   |                     |                                                                                                    |
|                                   | Połączenie               | Połączenie lokalne 2 | Wyświetl stan       |                                                                                                    |
|                                   | Sieć niezidentyfikowa    | na (Sieć publiczna)  | Dostosuj            |                                                                                                    |
|                                   | Dostęp                   | Tylko lokalne        |                     |                                                                                                    |
|                                   | Połączenie               | Połączenie lokalne   | Wyświetl stan       |                                                                                                    |
|                                   | 3 Udostępnianie i odnajo | dowanie              |                     |                                                                                                    |
| obacz też                         | Odnajdowanie sieci       | © Wył.               | ۲                   |                                                                                                    |
| pcje internetowe                  | Udostępnianie plików     | © Wył.               | $\odot$             |                                                                                                    |
| apora systemu Windows             | Udostępnianie folderu    | © Wył.               | $\bigcirc$          |                                                                                                    |

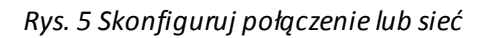

**6.** Gdy pojawi się monit o wybór opcji połączenia, wybieramy opcję pierwszą, 'Połącz z Internetem' (*Rys. 6*).

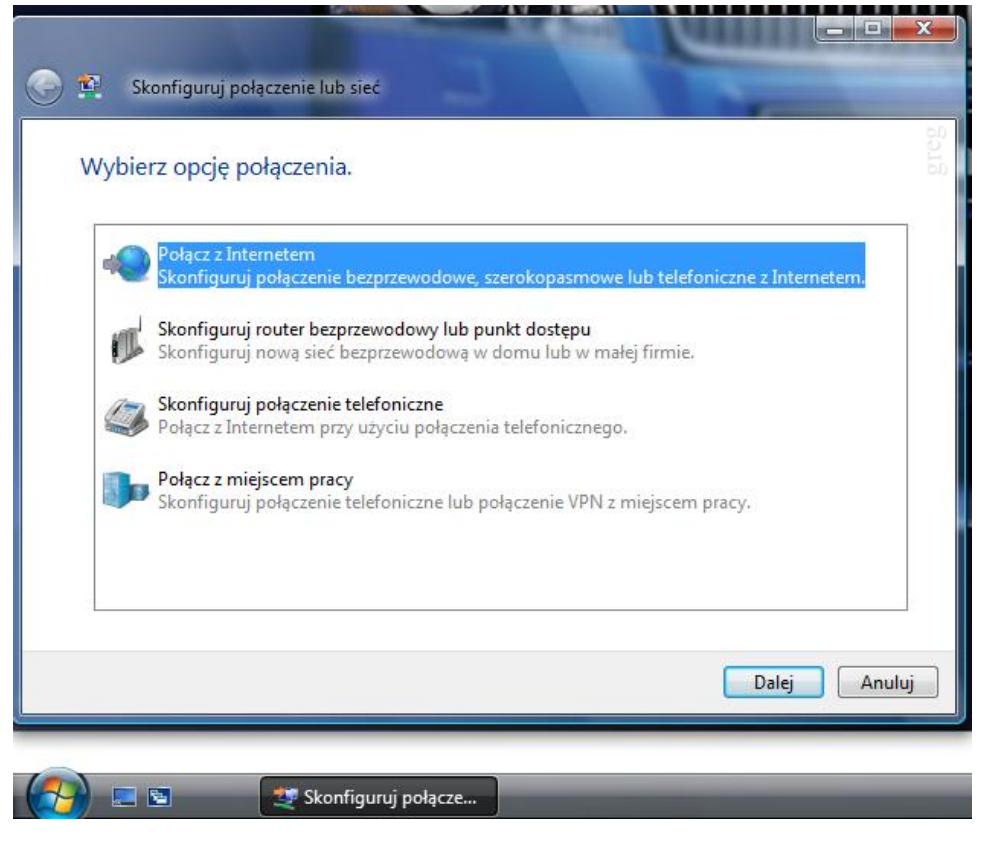

Rys.6 Połącz z Internetem

**7.** Jeżeli na komputerze są inne połączenia, może pojawić się taki monit (patrz niżej), należy wybrać opcję 'Mimo to skonfiguruj nowe połączenie' (*Rys. 7*).

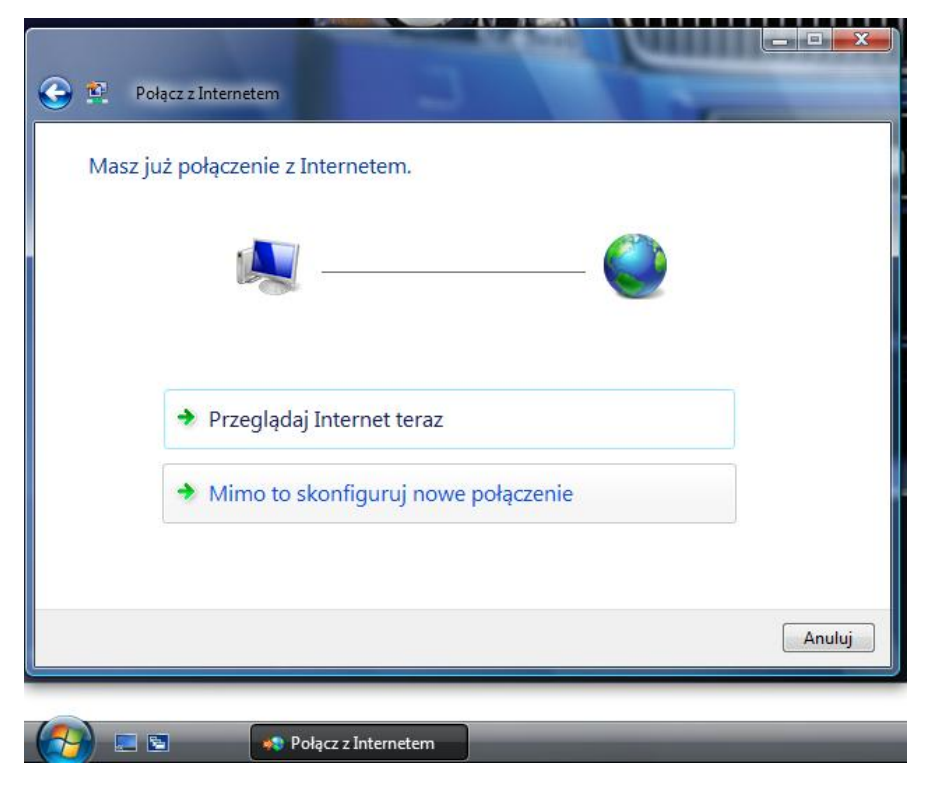

Rys.7 Mimo to skonfiguruj nowe połączenie'

8. Następnie wybieramy 'Połączenie szerokopasmowe PPPoE' (Rys. 8)

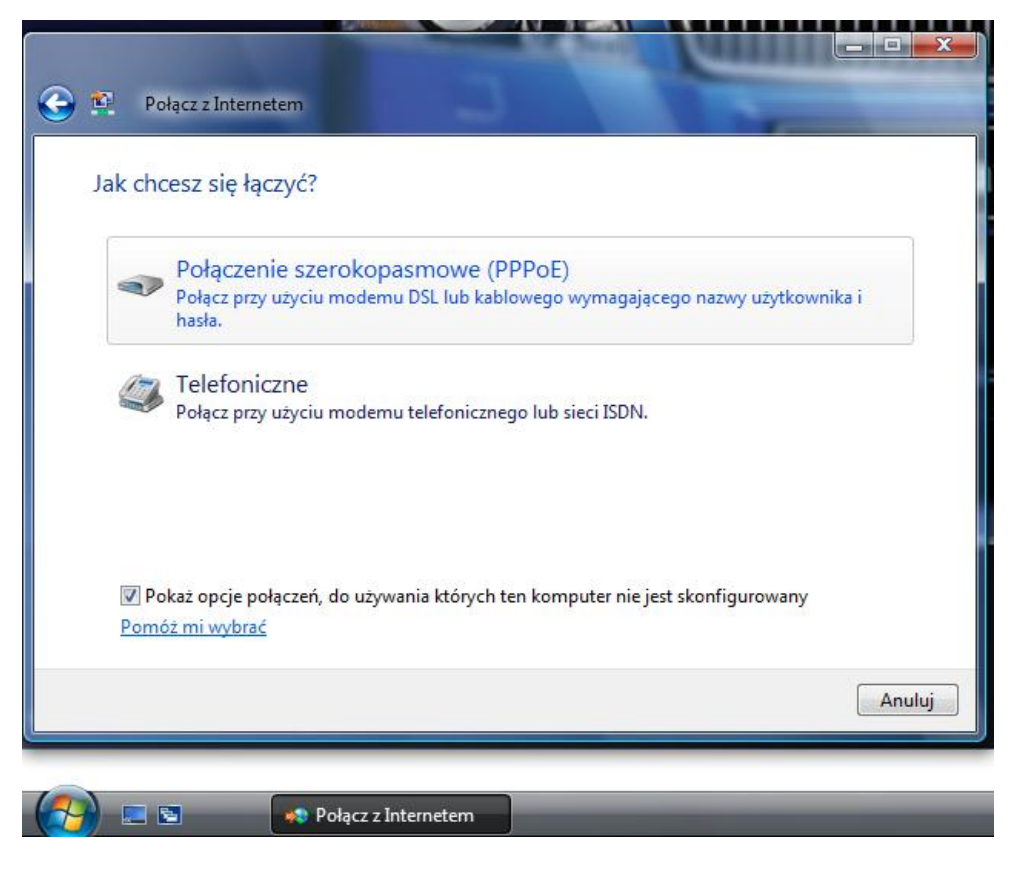

Rys.8 Połączenie szerokopasmowe PPPoE

**9.** W kolejnym kroku uzupełniamy nazwę użytkownika, hasło, oraz nadajemy nazwę połączenia 'IPartner' (*Rys. 9*).

| kownik                                                     |                                                     |                                                                             |
|------------------------------------------------------------|-----------------------------------------------------|-----------------------------------------------------------------------------|
|                                                            |                                                     |                                                                             |
| 0                                                          |                                                     |                                                                             |
| każ znaki<br>pamiętaj to hasło                             |                                                     |                                                                             |
| ner                                                        |                                                     |                                                                             |
| orzystanie z tego poła<br>obie z dostępem do t<br><u>o</u> | iczenia<br>ego komputera na uż                      | ywanie tego                                                                 |
|                                                            | vrzystanie z tego połą<br>obie z dostępem do t<br>2 | rzystanie z tego połączenia<br>obie z dostępem do tego komputera na uż<br>2 |

Rys.9 Nazwa użytkownika i hasło

10. Po kliknięciu 'Połącz' w poprzednim monicie, następuje proces łączenia (Rys. 10, 11, 12).

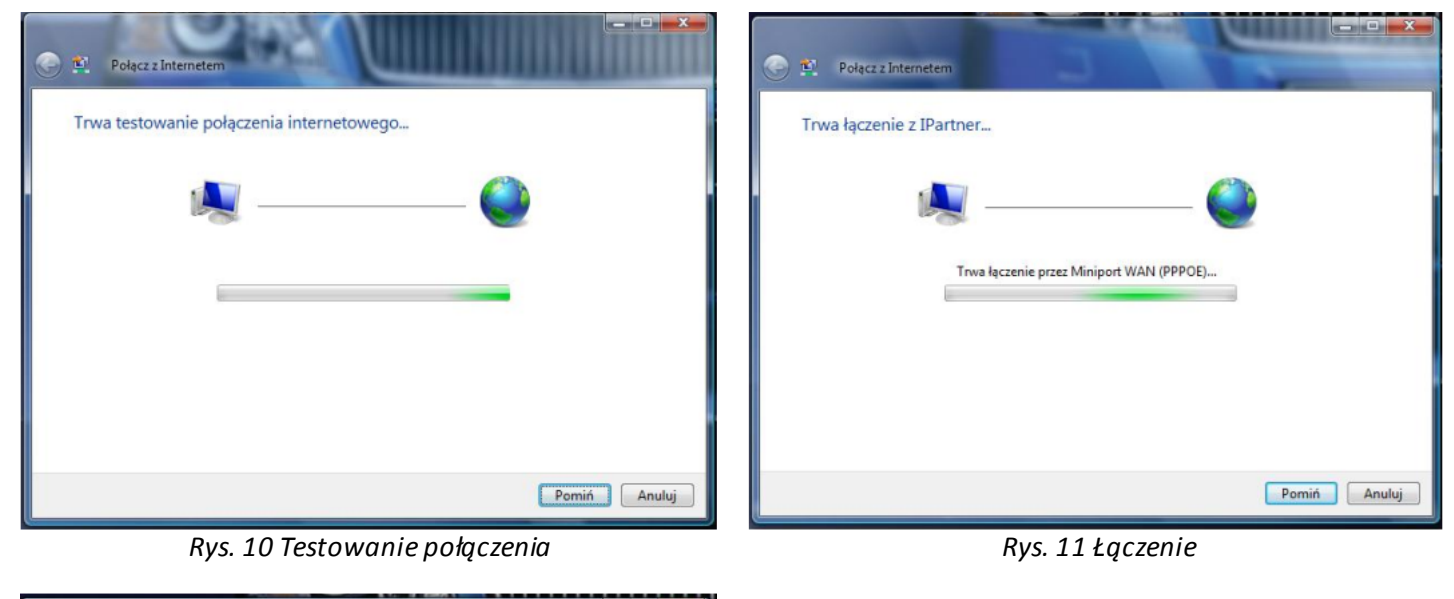

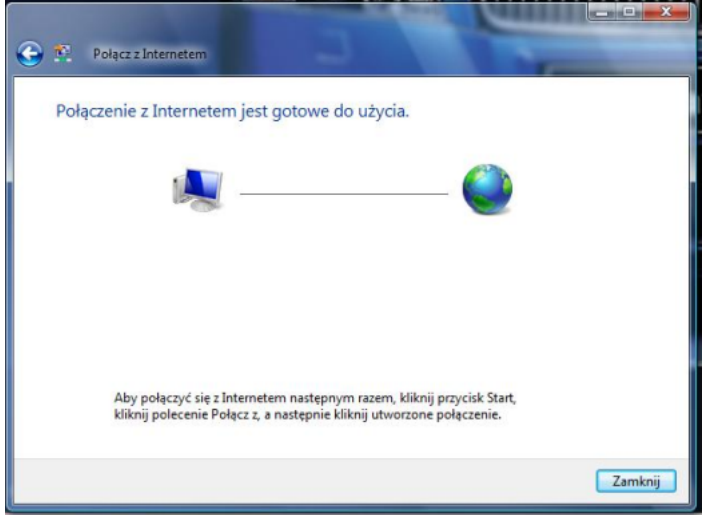

Rys. 12 Pozytywne przejście testu

**11.** Jeżeli z jakichś powodów, system nie mógł się połączyć, pokaże się monit 'Test łączności z Internetem nie powiódł się'. Może to być spowodowane błędną nazwą użytkownika lub hasła, brakiem sygnału z nadajnika, wyłączoną kartą sieciową lub brakiem łączności z Access Pointem, spowodowaną uszkodzeniem okablowania, brakiem zasilania lub uszkodzeniem samego urządzenia. W takim przypadku należy kliknąć 'Mimo to skonfiguruj połączenie' (*Rys. 13*).

| ołącz z Internetem<br>czności z Internetem nie powiódł się.                   |        |
|-------------------------------------------------------------------------------|--------|
| <b>N</b>                                                                      |        |
| Próbuj ponownie                                                               |        |
| <ul> <li>Diagnozuj problem</li> <li>Mimo to skonfiguruj połączenie</li> </ul> |        |
|                                                                               | Anului |
|                                                                               | Anuluj |

Rys. 13 Test łączności z Internetem nie powiódł się

**12.** Po utworzeniu połączenia należy wybrać odpowiednią lokalizację komputera w sieci *(Rys. 14)* 

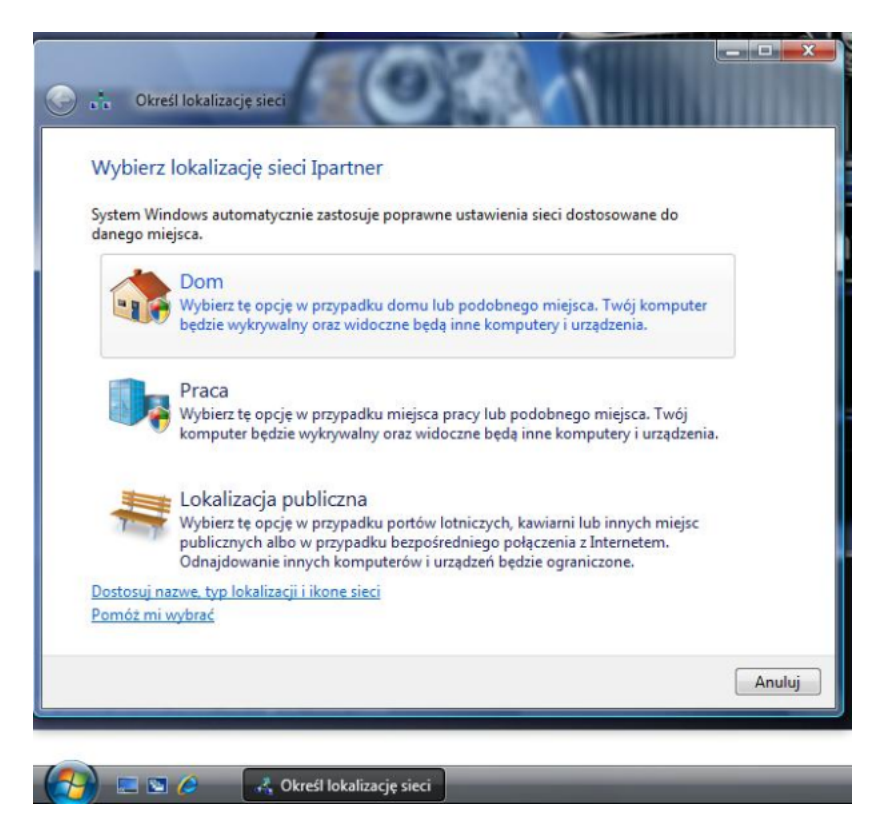

Rys. 14 Wybierz lokalizację sieci

**13.** Po zakończeniu procedury pojawi się monit (*Rys. 15*).

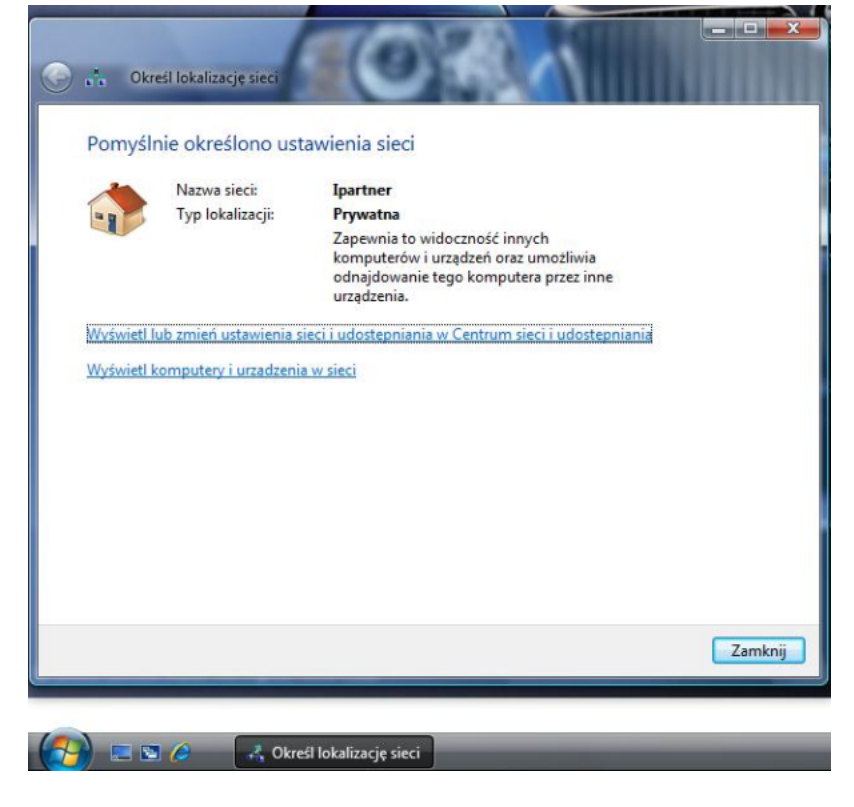

Rys. 15 Pomyślnie określono ustawienia sieci

**14.** Po podłączeniu się z Internetem, nasze połączenie widoczne jest w prawym dolnym rogu, pod ikonką symbolizującą dwa ekrany komputerów. Po kliknięciu/najechaniu myszką na tą ikonkę, rozwija się lista wszystkich dostępnym połączeń (*Rys. 16*).

**15.** Aby zarządzać połączeniem IPartner, chcąc np. dodać skrót do tego połączenia na pulpicie należy dotrzeć do 'Centrum sieci i udostępniania', krok od 1 do 4, a następnie kliknąć "Zarządzaj połączeniami sieciowymi' (*Rys. 17*).

| Sieć i Internet )                    | Centrum sieci i udostępniania | • 😽 Wyszuka          | J                   |
|--------------------------------------|-------------------------------|----------------------|---------------------|
| Zadania                              | Centrum sieci i udostępn      | iania                |                     |
| i urządzenia                         |                               |                      | Wyświetl pełną mapę |
| Połącz z siecią                      |                               |                      |                     |
| Skonfiguruj połączenie lub sieć      | (Ten komputer)                | Wiele sieri          | Internet            |
| Zarzadzaj połaczeniami<br>sieciowymi | (ren komputer)                | wele see             | internet            |
| Diagnozuj i napraw                   | Sieć 2 (Sieć publiczna)       |                      | Dostosuj            |
|                                      | Dostęp                        | Lokalne i Internet   |                     |
|                                      | Połączenie                    | Połączenie lokalne 2 | Wyświetl<br>stan    |
|                                      | Ipartner 2 (Sieć prywatna)    |                      | Dostosuj            |
|                                      | Dostęp                        | Lokalne i Internet   |                     |
|                                      | Połączenie                    | Ipartner             | Wyświetl<br>stan    |
|                                      |                               |                      | Rozłącz             |
|                                      | Sieć niezidentyfikowana (     | Sieć publiczna)      | Dostosuj            |
| Zobacz też                           | Dostęp                        | Łączność ograniczona |                     |
|                                      | Połączenie                    | Połączenie lokalne   | Wyświetl<br>stan    |
|                                      | -                             | Połączenie lokalne   | stan                |

Rys. 17 Zarządzaj połączeniami sieciowymi

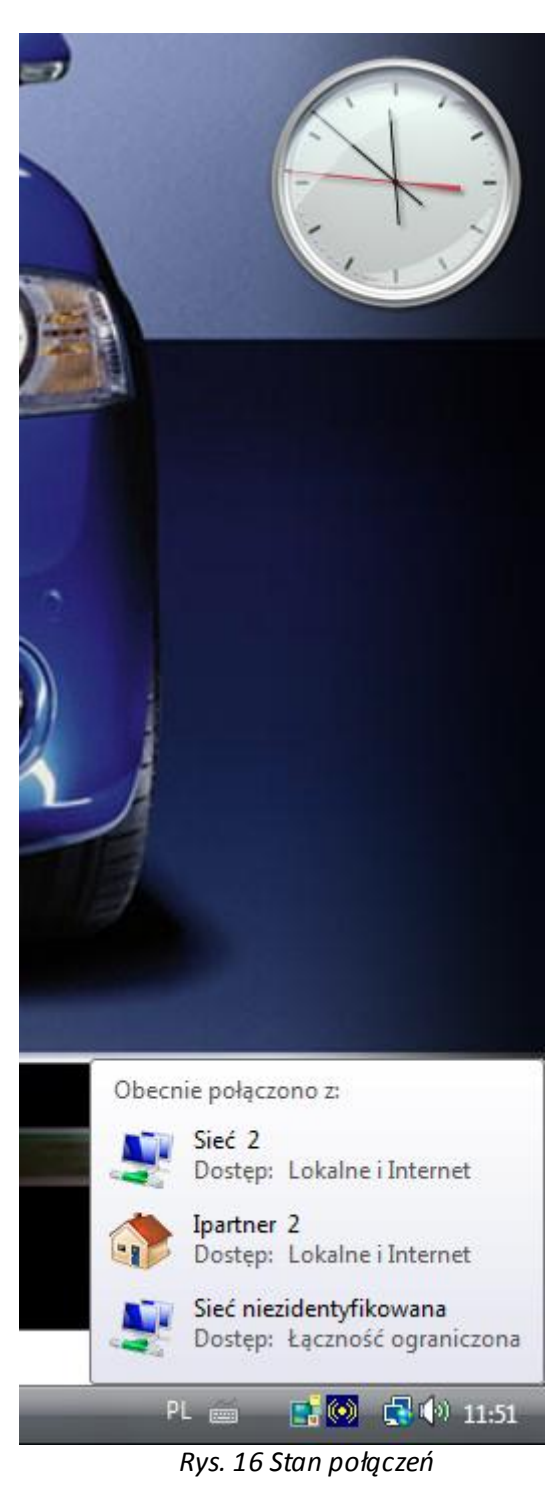

**16.** Aby dodać skrót na pulpit, wystarczy 'złapać' lewym przyciskiem myszy ikonkę 'IPartner' i przeciągnąć ją na pulpit *(Rys. 18)*.

| Nazwa       Stan       Nazwa urządzenia       Łączność       Kategoria sieci       Właściciel       Typ       Numer telefonu lub adre         Sieć LAN lub szybki Internet (2)       Połączenie lokalne       Połączenie lokalne 2       ************************************ |          | Utwórz ła<br>Utwórz ła<br>() Panel                                                                              | jcze w: Pulpit<br>sterowania → Sieć i Inte<br>/idoki ~ ※ Rozłącz to | rnet > Połącz<br>o połączenie           | enia sieciowe 🕨 | ↓ ↓ ↓ ↓ ↓ ↓ ↓ ↓ ↓ ↓ ↓ ↓ ↓ ↓ ↓ ↓ ↓ ↓ ↓ | Wyszukaj<br>C Wyświe | L stan tego połączenia » () |
|----------------------------------------------------------------------------------------------------|----------|----------------------------------------------------------------------------------------------------|---------------------------------------------------------------------|-----------------------------------------|-----------------|---------------------------------------|----------------------|-----------------------------|
| Sieć LAN lub szybki Internet (2)<br>Połączenie lokalne<br>Sieć niezidentyfikowana<br>Karta Reatek RTL8139/810x<br>Szerokopasmowy (1)<br>Połączenie lokalne 2<br>Sieć 2<br>Karta IBM 10/100 Etherlet P<br>Szerokopasmowy (2)<br>Miniport WAN (PPPOE)                           | Nazwa    | Stan                                                                                                    | Nazwa urządzenia                                                    | Łączność                                | Kategoria sieci | Właściciel                            | Тур                  | Numer telefonu lub adre     |
| Połączenie lokalne<br>Sieć niezidentyfikowana<br>Karta Reałtek RTLB139/810x       Sieć 2<br>Karta IBM 10/100 EtherJet P         Szerokopasmowy (1)       *         Ipartner<br>Jartner 2<br>Miniport WAN (PPPOE)       *                                                      | Sieć LAN | lub szybki Inter                                                                                                | met (2)                                                             | 1200007550075                           |                 |                                       | 7.E                  | ×                           |
|                                                                                                    | Szerokop | Połączenie loka<br>Sieć niezidenty<br>Karta Realtek R<br>asmowy (1) —<br>Ipartner<br>Ipartner 2<br>Miniport WAN | Ine<br>fikowana<br>TL8139/810x<br>(PPPOE)                           | Połączenie Ic<br>Sieć 2<br>Karta IBM 10 | /100 EtherJet P |                                       |                      |                             |

Rys. 18 Tworzenie skrótu na pulpicie

**17.** Gdy nie mamy i nie chcemy mieć połączenia na pulpicie, możemy połączyć się poprzez menu główne systemu. W takim przypadku należy kliknąć 'Start' a następnie 'Połącz z' (*Rys. 19*).

| Internet Explorer                   |                                                                 |                                                 |
|-------------------------------------|-----------------------------------------------------------------|-------------------------------------------------|
| Poczta systemu Windows              | Windows Vista                                                   |                                                 |
| Paint                               | Dokumenty                                                       |                                                 |
|                                     | Obrazy                                                          |                                                 |
| System Windows — Zapraszamy!        | Muzyka                                                          |                                                 |
| 1 Windows Media Center              | Gry                                                             |                                                 |
| Dodatki systemu Windows Ultimate    | Wyszukaj                                                        |                                                 |
| Windows Media Player                | Bieżące elementy                                                |                                                 |
| Galeria fotografii systemu Windows  | Komputer                                                        |                                                 |
| Windows Live Messenger — pobieranie | Sieć                                                            |                                                 |
| Windows DVD Maker                   | Połącz z                                                        |                                                 |
| Obszar spotkań w systemie Windows   | Panel st Zobacz dostępne sieci bezp<br>których można korzystać. | rzewodowe oraz połączenia telefoniczne i VPN, z |
|                                     | Programy domyślne                                               |                                                 |
| Wszystkie programy                  | Pomoc i obsługa techniczna                                      |                                                 |
| Rozpocznij wyszukiwanie             | P                                                               |                                                 |
| 🚱 🗉 🖉 🗎                             |                                                                 |                                                 |

Rys. 19 Połącz z

**18.** Pojawi się monit z listą połączeń, wybieramy z listy połączenie IPartner i klikamy 'Połącz' (*Rys. 20*).

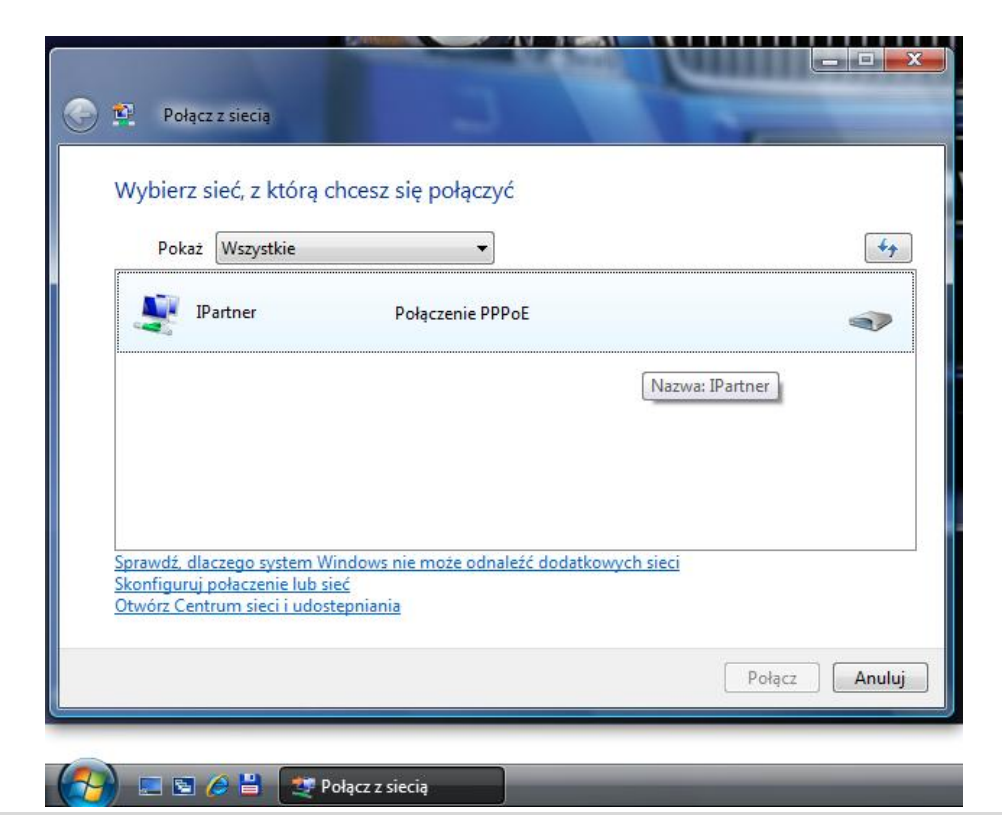

**19.** Jeżeli nazwa użytkownika lub hasło zostało wcześnie źle wpisane, pojawi się monit o powtórne wpisanie nazwy i hasła (*Rys. 21*).

| 💽 🛐 Połącz z siecią<br>Trwa łączenie z IPartner | Łączenie z IParti                                  | ner X                                                                                                   |
|-------------------------------------------------|----------------------------------------------------|----------------------------------------------------------------------------------------------------|
| - ( <u>N</u>                                    | Nazwa<br>użytkownika:                              | Użytkownik                                                                                              |
|                                                 | Hasło:<br>Zapisz tę n:<br>użytkownik<br>@ Tyłko ja | <i>[Aby zmienić zapisane hasło, kliknij tutaj]</i><br>azwę użytkownika i hasło dla następujących<br>ów: |
|                                                 | Połącz                                             | y użytkownik tego komputera<br>Anuluj Właściwości Pomoc                                                 |

Rys. 21 Łączenie z IPartner

💐 Połącz z siecią

## Dział techniczny Internet Partner & AS Consulting Sp. z o.o.

AS Consulting Sp. z o. o. Trzeszczyn ul. Żymierskiego 1 Biuro Obsługi Klientów 71-019 Szczecin, ul. Tyniecka 28a, tel. +48 91 489 91 49, fax +48 91 489 91 50, www.asconsulting.pl

📰 🔁 🌽 💾